**Requesting Books for the Library** 

## http://pages.uwf.edu/LibUtilities/BookOrders/

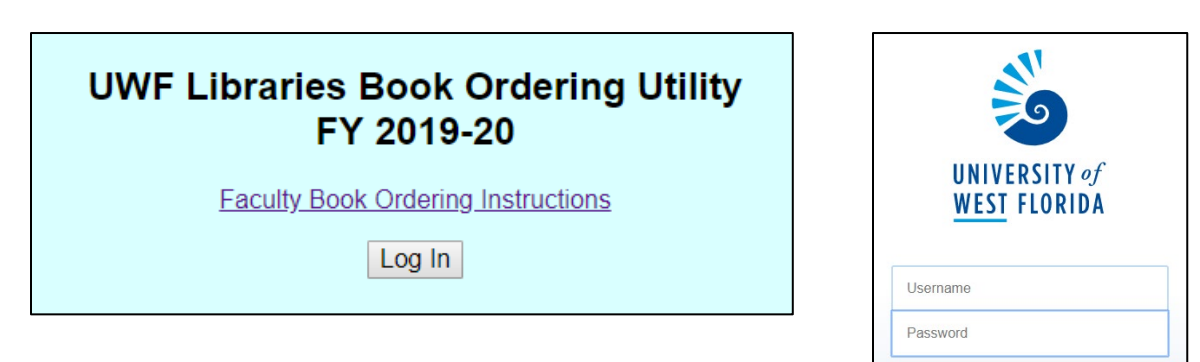

Click the Log In button and use your ArgoNet credentials.

If you haven't ordered books through the utility before, you'll have to be activated in the system first. Click the button to request activation:

Log In

| UWF Libraries Book Ordering Utility<br>FY 2019-20                                               |  |  |  |  |
|-------------------------------------------------------------------------------------------------|--|--|--|--|
| We're sorry! You do not have an active account in the Book Ordering Utility! Request Activation |  |  |  |  |

Until an administrator activates you, you will see a message like this upon login:

You requested account activation on October 24, 2019.

You will receive an email at pwilliford1@uwf.edu when your account has been either activated or denied.

When you've been activated, you'll receive an email like this:

| UWF Libraries Book Ordering Utility - Status Change                                                                                                    |
|----------------------------------------------------------------------------------------------------|
| noreply@uwf.edu                                                                                                    |
| Dear Paul Williford,                                                                                                    |
| This is to inform you that your request to have your account activated in the UWF Libraries Book Ordering Utility has been approved! You may proceed to order books at <a href="http://pages.uwf.edu/LibUtilities/BookOrders/">http://pages.uwf.edu/LibUtilities/BookOrders/</a> |
| Sincerely,                                                                                                    |
| UWF Libraries                                                                                                    |

Once you've been activated in the system, this is the menu you'll see in the utility:

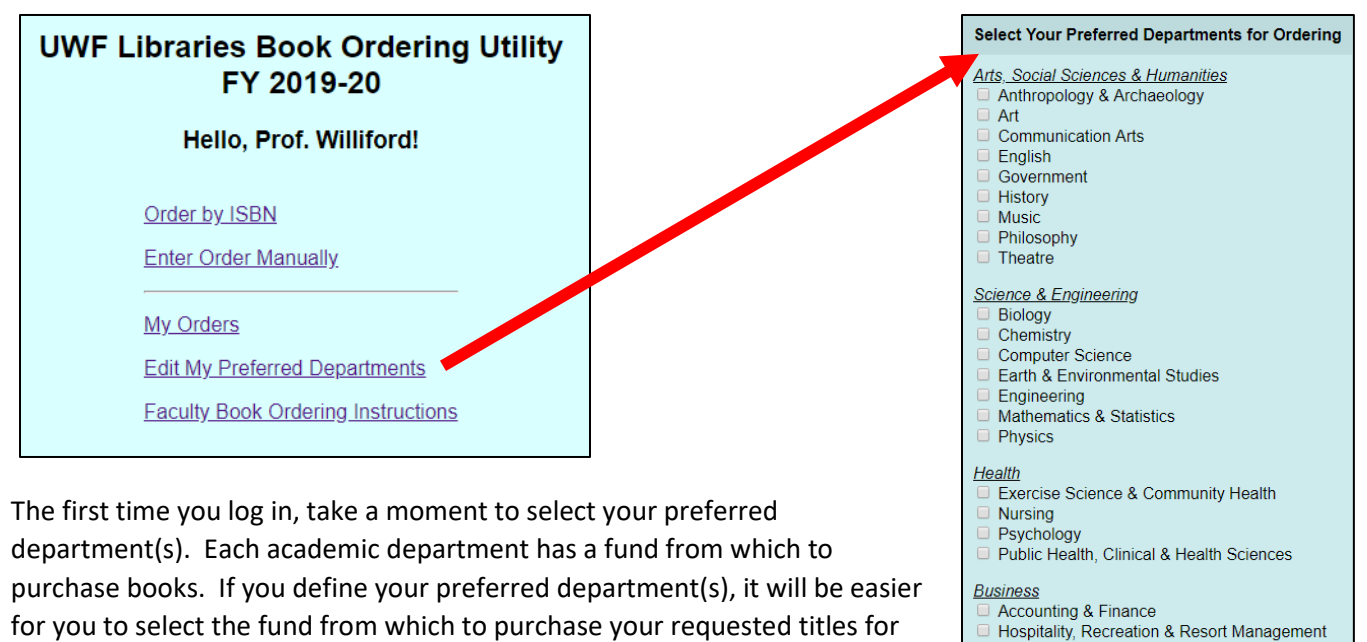

Order by ISBN

978-0-674-97982-6

Start Order

future orders.

## Now you're ready to order!

It's easiest to order by ISBN. Just enter the ISBN of a book you want (with or without hyphens).

| The utility will retrieve | bibliographic and pr | rice information fo | or the matching book: |
|---------------------------|----------------------|---------------------|-----------------------|

ISBN

|              | Create New Order                                                                            |                                                                    |
|--------------|---------------------------------------------------------------------------------------------|--------------------------------------------------------------------|
| Title        | From the War on Poverty to the War on Crime: The Making of Mass<br>Incarceration in America |                                                                    |
| Author       | Hinton, Elizabeth                                                                           |                                                                    |
| Publisher    | Harvard University Press                                                                    |                                                                    |
| Pub Year     | 2017                                                                                        |                                                                    |
| Edition      |                                                                                             | From the War on Poverty to the<br>War on Crime The Makino of       |
| Format       | Print •                                                                                     | Mass Incarceration in America                                      |
| ISBN_10      | 0674979826                                                                                  |                                                                    |
| ISBN_13      | 9780674979826                                                                               | Search:                                                            |
| OCLC #       |                                                                                             | UWF Catalog - <u>ISBN</u> - <u>Title</u>                           |
| Retail Price | 19.50                                                                                       | UWF eBooks - <u>ISBN</u> - <u>Title</u><br>WorldCat - ISBN - Title |
| Est. Cost    | 14.08 Quantity 1 •                                                                          | Books In Print - ISBN - Title<br>Bowker Core (PCL) ISBN - Title    |
|              |                                                                                             | Amazon - ISBN - Title                                              |
| Locatio      | N(s) Main Library                                                                           |                                                                    |
| Dept/Bud     | get Select a Department                                                                     |                                                                    |
| Ordered      | By Lastname, Firstname Faculty Order ✓                                                      | Submit Order                                                       |
| Email Addr   | ess pwilliford1@uwf.edu Load My Info                                                        | Delete Order                                                       |
| Notify When  | Available ✓ Hold At Checkout Desk 🗆                                                         | Delete Oldel                                                       |
| Course Res   | erve 🗆 RUSH 🗆                                                                               |                                                                    |
| Order N      | ote                                                                                         |                                                                    |
|              |                                                                                             |                                                                    |

Save

Educational Research & Administration

Teacher Education & Educational Leadership

Instructional Design & Technology

Management & MIS

Administration & Law Criminal Justice

Social Work

Marketing & Economics Education & Professional Studies

## Before submitting your order:

- 1. Make sure it's the book you expected it to be!
- 2. Look for a notice that the book may already have been ordered by someone else. It looks like this:
- 3. Check the search links at the right to see if UWF Libraries already owns the title in its physical or eBook collections. Clicking on the "Title" link will automatically check the catalog using an author-title

search. Searching by "ISBN" will only look for the exact edition you've retrieved (so you might miss the fact that we own the hardback version of a book you're requesting in paperback). Remember to check our eBook holdings, too! If we already own it, you probably don't need to order it – unless you're ordering it for another location.

4. Select the Location(s) where you want the book to be housed. If it's to support a class you're only teaching

at UWF Emerald Coast, select the "FWB Campus." If you want a copy at more than one location, you may request that, but be sure that

the Quantity requested matches the number of locations.

- 5. Select the **Dept/Budget** that most closely corresponds to your discipline. If you've pre-selected your preferred departments, they'll appear at the top of the list.
- 6. Click on the "Load My Info" button to automatically load your name and email address into the form:

 Ordered By
 Williford, Paul
 Faculty Order ✓

 Email Address
 pwilliford1@uwf.edu
 Load My Info

For subsequent orders, the utility will remember the name, email address, dept/budget and location(s), you used for your most recent order and pre-load that information into the form. You may change those as necessary.

- 7. You will <u>automatically be notified</u> via email when the item you've ordered is available for use in the library. If you'd like it to be held for you to check out, simply select Hold at Checkout Desk. If you choose "Hold at Checkout
   Notify When Available ✓ Hold At Checkout Desk, "you will only be notified when the item is at the desk ready for you to check it out.
- 8. If you'd like the title placed on Course Reserve for your class or want to request RUSH, mark those requests on the form as desired. If you mark it for Course Reserve, be sure to tell us which class it is for using the Order Note field. You may also use Order Note if you want to communicate something about it to the library (or want to maintain a note for your personal use).
- 9. Now you may **Submit** your order request! The subject librarians will review your request and may ask you for more information before ordering it.

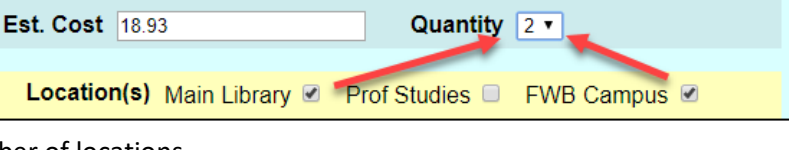

An order may already exist for this title! Check for Book Order duplicates here

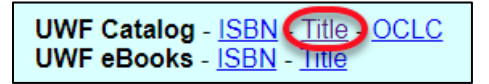

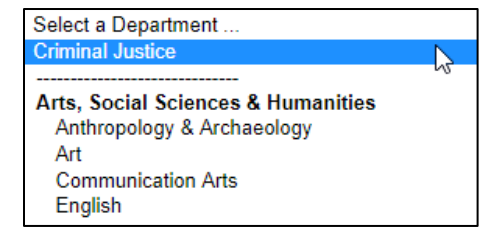

You can also submit book order requests **manually** using a blank form to enter author, title, etc. Remember to enter the author's name in the *Lastname, Firstname* format!

However, to minimize the chance for errors, we prefer you utilize the **Order by ISBN** option described above for placing your requests.

|                                                                                                    | Create New Order    |  |  |  |  |  |
|----------------------------------------------------------------------------------------------------|---------------------|--|--|--|--|--|
| Title                                                                                                    |                     |  |  |  |  |  |
| Author                                                                                                    | Lastname, Firstname |  |  |  |  |  |
| Publisher                                                                                                    |                     |  |  |  |  |  |
| Pub Year                                                                                                    |                     |  |  |  |  |  |
| Edition                                                                                                    |                     |  |  |  |  |  |
| Format                                                                                                    | Print •             |  |  |  |  |  |
| ISBN_10                                                                                                    |                     |  |  |  |  |  |
| ISBN_13                                                                                                    |                     |  |  |  |  |  |
| OCLC #                                                                                                    |                     |  |  |  |  |  |
| <b>Retail Price</b>                                                                                                    |                     |  |  |  |  |  |
| Est. Cost                                                                                                    | Quantity 1 •        |  |  |  |  |  |
| Location(s) Main Library Prof Studies FWB Campus ♥<br>Dept/Budget Criminal Justice ▼<br>Ordered By Williford, Paul Faculty Order ✓<br>Email Address pwilliford1@uwf.edu Load My Info<br>Notify When Available ✓ Hold At Checkout Desk Course Reserve RUSH<br>Order Note |                     |  |  |  |  |  |

From the main menu, you may also click on **My Orders** to review the titles that you have requested and check the status of each request:

| My Orders                                                                                       |                     |           |     |             |              |             |                   |        |
|-------------------------------------------------------------------------------------------------|---------------------|-----------|-----|-------------|--------------|-------------|-------------------|--------|
| 7 Records                                                                                       |                     |           |     |             |              |             |                   |        |
| Show Locations Show 'Ordered For' Show Order Notes                                              |                     |           |     |             |              |             |                   |        |
| Title                                                                                           | Author              | Format    | Qty | Total Price | Department   | Modified    | Status            | Action |
| Abuse : An Encyclopedia of<br>Causes, Consequences, and<br>Treatments                           | Skaine, Rosemarie   | Print     | 1   | \$ 35.27    | Criminology  | Oct-24-2019 | Sent to Librarian | View   |
| Analyzing Criminological Data                                                                   | Miethe, Terance     | eBook     | 1   | \$ 88.00    | Criminology  | Oct-24-2019 | Sent to Librarian | View   |
| The Color of Justice : Race,<br>Ethnicity, and Crime in America (6<br>ed.)                      | Walker, Samuel      | Print     | 1   | \$ 131.93   | Criminology  | Oct-24-2019 | Sent to Librarian | View   |
| Deaths after Police Contact :<br>Constructing Accountability in the<br>21st Century             | Baker, David        | Print     | 1   | \$ 99.99    | Criminology  | Oct-24-2019 | Sent to Librarian | View   |
| From the War on Poverty to the War<br>on Crime : The Making of Mass<br>Incarceration in America | Hinton, Elizabeth   | Print     | 1   | \$ 18.93    | Criminology  | Oct-24-2019 | Sent to Librarian | View   |
| The Handbook of Measurement<br>Issues in Criminology and Criminal<br>Justice                    | Bynum, Timothy S.   | Print     | 1   | \$ 189.15   | Criminology  | Oct-24-2019 | Sent to Librarian | View   |
| Mass Shootings : Media, Myths,<br>and Realities                                                 | Schildkraut, Jaclyn | Print     | 1   | \$ 48.00    | Criminology  | Oct-24-2019 | Sent to Librarian | View   |
| 7 unique titles                                                                                 | 7 unique authors    | 2 formats | 7   | \$ 611.27   | 1 department |             | 1 status          |        |